## Jak uzyskać e-deklarację?

Wystarczy Profil Zaufany lub konto w banku internetowym.

Krok 1. Wejdź na stronę pacjent.gov.pl i kliknij przycisk "Zaloguj się".

| <b>*</b>                                                  | pacjent.gov                                                                                                    | v.pl                                                                                                    | Szukaj                                                                                                    |                                                                                                    | Q                              | Zaloguj się             |    |
|-----------------------------------------------------------|----------------------------------------------------------------------------------------------------|----------------------------------------------------------------------------------------------------|----------------------------------------------------------------------------------------------------|----------------------------------------------------------------------------------------------------|--------------------------------|-------------------------|----|
|                                                           | Serwis Ministerstwa Zdrov                                                                                                    | wia i NFZ                                                                                                    |                                                                                                    | Tele                                                                                                    | foniczna Informacja Pacjer     | nta: <b>800 190 590</b> |    |
|                                                           | Aktualności                                                                                                    | Internetowe Kon                                                                                                    | nto Pacjenta                                                                                                    | Ochrona zdrowia                                                                                                    | Żyj zdrowo                     | Kontakt                 |    |
|                                                           | Szukasz informacji dot. kor<br>dostępną pod numerem 80                                                                                                    | ronawirusa? Zadzwoń n<br>00 190 590                                                                                                    | na bezpłatną Telefor                                                                                                    | niczną Informację Pacjenta                                                                                               | Dowiedz się więce<br>C         | , ×                     |    |
|                                                           |                                                                                                    |                                                                                                    |                                                                                                    |                                                                                                    |                                | -                       | _  |
| <ul> <li>Strona główna   Pacjent</li> <li>← → C</li></ul> | × +<br>w.pl                                                                                                    |                                                                                                    |                                                                                                    |                                                                                                    |                                |                         | \$ |
| *                                                         | pacjent.gov                                                                                                    | .pl                                                                                                    | Szukaj                                                                                                    |                                                                                                    | Q                              | Zaloguj się             |    |
|                                                           | Serwis Ministerstwa Zdrow                                                                                                    | via i NFZ                                                                                                    |                                                                                                    | Telefo                                                                                                    | niczna Informacja Pacjenta     | 800 190 590             |    |
|                                                           | Aktualności                                                                                                    | Internetowe Konto                                                                                                    | o Pacjenta                                                                                                    | Ochrona zdrowia                                                                                                    | Żyj zdrowo                     | Kontakt                 |    |
|                                                           | Jeśli nie masz jeszcze PZ, <u>zot</u><br>Administratorem danych osobor<br>Dane kontaktowe Administrator.<br>Dane w Internetowym Koncie Pa                                                                                                    | ♥<br>bacz jak go założyć [☑<br>wych przetwarzanych w Inte<br>a Danych: Ministerstwo Żdr<br>acjenta przetwarzane są w c                                                                                                    | lub Zaloguj się ko<br>ernetowym Koncie Pacj<br>rowia.<br>.elu udostępnienia pacj                                                                                                    | ntem ZIP 🖸<br>enta jest Minister Zdrowia.<br>entom informacji o zdarzeniach med                                          | lycznych ich dotyczących.      |                         |    |
| Krok 2. Wyb                                               | Jeśli nie masz jeszcze PZ, zoł<br>Administratorem danych osobow<br>Dane w Internetowym Koncie Pa<br>VIII I I I I I I I I I I I I I I I I I                                                                                                     | wych przetwarzanych w link<br>a Danych: Ministerstwo Żdr<br>dojęnia przetwarzane są w c<br>zaufany w charach w są w c<br>zaufany w charach w charach | lub <u>Zaloguj się ko</u><br>ernetowym Koncie Pacj<br>rowia.<br>selu udostępnienia pacj                                                                                                    | ntem ZIP 🕻<br>enta jest Minister Zdrowia.<br>entom informacji o zdarzeniach med                                          | lýcznych ich dotyczących.      |                         |    |
| Krok 2. Wyb                                               | Jeśli nie masz jeszcze PZ, <u>zok</u><br>Administratorem danych osobow<br>Dane kontaktowe Administrator<br>Dane w Internetowym Koncie Pa<br>INTERNET, Profil z<br>X +<br>Internetowym Szaczawa (Paginy José Paginy José Pagin                                                                                                    | wych przetwarzanych w link<br>a Danych: Ministerstwo Zdr<br>dajenta przetwarzane są w c<br>zaufany?                                                                                                    | lub <u>Zaloguj się ko</u><br>ernetowym Koncie Pacj<br>rowia.<br>:elu udostępnienia pacj                                                                                                    | ntem ZIP [2]<br>enta jest Minister Zdrowia.<br>entom informacji o zdarzeniach med                                        | lycznych ich dotyczących.      | ά.                      |    |
| Krok 2. Wyb                                               | Jeśli nie masz jeszcze PZ, <u>zok</u><br>Administratorem danych osobow<br>Dane kontaktowe Administrator:<br>Dane w interretowym Koncie Pa<br>Inter interretowym Koncie Pa<br>Inter interretowym Koncie Pa<br>Inter interretowym Koncie Pa<br>Inter interretowym Koncie Pa<br>Interretowym Koncie Pa<br>Interretowym Konci Pa<br>Interretowym Koncie Pa<br>Interretowym Koncie Pa<br>Interretowym | wych przetwarzanych w lmi<br>a Danych: Ministerstwo Żdr<br>dogicał a przetwarzane są w c<br>zaufany".                                                                                                    | lub Zaloguj się ko<br>ernetowym Koncie Pacj<br>rowia.<br>selu udostępnienia pacj                                                                                                    | ntem ZIP [건]<br>enta jest Minister Zdrowia.<br>entom informacji o zdarzeniach med                                        | lýcznych ich dotyczących.      | ×                       |    |
| Krok 2. Wyb                                               | Jeśli nie masz jeszcze PZ, zoł<br>Administratorem danych osobow<br>Dane w Internetowym Koncie Pa<br>ierzz "Profil z<br>× +<br>login/login2ssot=sje05rfqu96odcl9/M<br>erwis Rzeczypospolitej Polskiej<br>Login 🐑                                                                                                    | wch przetwarzanych w int<br>a Danych: Ministerstwo Żdr<br>dogiena przetwarzane są w c<br>zaufany <sup>w</sup> .                                                                                                    | lub Zaloguj się ko<br>ernetowym Koncie Pacj<br>rowia.<br>zelu udostępnienia pacj                                                                                                    | ntem ZIP 🖆<br>enta jest Minister Zdrowia.<br>entom informacji o zdarzeniach med                                          | lycznych ich dotyczących.      | (Poland) 🗸              |    |
| Krok 2. Wyb                                               | Jeśli nie masz jeszcze PZ, zoł<br>Administratorem danych osobow<br>Dane kontaktowe Administratorz<br>Dane w Internetowym Koncie Pa<br>IIIIIIIIIIIIIIIIIIIIIIIIIIIIIIIIIIII                                                                                                    | wych przetwarzanych w lmk<br>o banych w lmknerstwo Zdr<br>acjenta przetwarzane są w c<br>caufanyc".<br>Caufany".<br>gowania<br>p do usług publicznych                                                                                                    | lub Zaloguj się ko<br>ernetowym Koncie Pacj<br>rowia.<br>.elu udostępnienia pacj                                                                                                    | ntem ZIP 🖸<br>enta jest Minister Zdrowia.<br>entom informacji o zdarzeniach med                                          | eID - select country: Polska ( | Ŷ<br>(Poland) ✓         |    |
| Krok 2. Wyb                                               | Załoguj się         Jeśli nie masz jeszcze PZ, zot         Administratorem danych osobov         Dane w Internetowym Koncie Pa         ierzz "Profil z         ierzz "Profil z         v +         login/login/ssot=sje05rfqu/96odci9/vf         erwis Rzeczypospolitej Polskiej         Login 🕤         Wybierz sposób lo,         Bezpieczny i darmowy dostęg         Profil Zaufany         Bezplatne narzędzie, dzić         załatwisz sprawy urzędow                                                                                                    | wych przetwarzanych w ink<br>a Danych: Ministerstwo 2dri<br>zaufany w ink<br>zaufany w ink<br>zaufany w ink<br>gowania<br>p do usług publicznych<br>ęki któremu<br>we online.                                                                                                    | lub Zaloguj się ko<br>ernetowym Koncie Pacj<br>rowia.<br>.elu udostępnienia pacj<br>elu udostępnienia pacj<br>elu udostępnienia p | ntem ZIP 🖸<br>enta jest Minister Zdrowia.<br>entom informacji o zdarzeniach med<br>i i i i i i i i i i i i i i i i i i i | eID - select country: Polska ( | (Poland) V              |    |

| 🥁 gov.pi                                      | Jerwis rzeczypospolitej Polskiej                                                | J                                                                                                    |                                                        |                                                           |                     |                             |
|-----------------------------------------------|---------------------------------------------------------------------------------|----------------------------------------------------------------------------------------------------|--------------------------------------------------------|-----------------------------------------------------------|---------------------|-----------------------------|
|                                               | Login 🕣                                                                         | Profil Zaufany                                                                                                    |                                                        |                                                           |                     |                             |
|                                               | Zaloguj się za p                                                                | oomocą nazwy                                                                                                    | Zaloguj się                                            | przy pomocy                                               | banku               |                             |
|                                               | użytkownika lu                                                                  | ub adresu e-mail                                                                                                    | lub innego                                             | dostawcy                                                  |                     |                             |
|                                               | Nazwa użytkownika lub adr<br>Wpisz nazwę użytkowr                               | res e-mail<br>nika lub adres e-mail                                                                                                | E<br>CELLOS DANOME<br>International de la Califica     | Bank Polski                                               | ıntelıgo            | Santander                   |
|                                               | Hasło                                                                           | Nie pamiętam nazwy użytkownika                                                                                                    | LUB                                                    | mBank                                                     | ING 鮠               | 2nvelo                      |
|                                               | Wpisz hasło                                                                     | Nie pamiętam hasła                                                                                                    | Milennium                                              | ALLOR ALLOR                                               | e-dowód             | Certyfikat<br>kwalifikowany |
|                                               | ZALOGUJ SI                                                                      | Ę                                                                                                    |                                                        | NC. Nel Y                                                 |                     |                             |
| Recepty Wi                                    | jent.gov.pl Int                                                                 | ternetowe Konto<br>Icienta<br>volnienia Apteczka Profilaktyka                                                                      | u Uprawnienia                                          | Kontrast<br>Moje konto:                                   | O Wyłogu            | j się                       |
| Recepty Wi                                    | jent.gov.pl <sup>Int</sup><br>zyty <u>Skierowania</u> Zw<br>wit                 | ternetowe Konto<br>ccjenta<br>volnienia Apteczka Profilaktyka<br>taj w Internetowy<br>Kiedy to zrobisz, będziesz dostawa           | uprawnienia<br>m Koncie Pa<br>ć e-recepty SMS-em lub   | Kontrast<br>Moje konto:<br>cjenta<br>e-mailem             | Wyłogu              | j się                       |
| Recepty Wi                                    | jent.gov.pl <sup>Int</sup><br>zyty <u>Skierowania</u> <u>Zw</u><br>wit          | termetowe Konto<br>ccjenta<br>volnienia Apteczka Profilaktyka<br>taj w Internetowy<br>Kiedy to zrobisz, będziesz dostawa<br>Wizyty | uprawnienia<br>m Koncie Pa<br>ć e-recepty SMS-em lub   | Kontrast<br>Moje konto:<br>cjenta<br>e-mailem<br>Skierowa | ● <sup>Wylogu</sup> | j się                       |
| Recepty Wi                                    | jent.gov.pl Int<br>zyty <u>Skierowania</u> Zw<br>wit                            | ternetowe Konto<br>Icienta<br>volnienia Apteczka Profilaktyka<br>taj w Internetowy<br>Kiedy to zrobisz, będziesz dostawa<br>Wizyty | a Uprawnienia<br>m Koncie Pa<br>ć e-recepty SMS-em lub | Kontrast<br>Moje konto:<br>cjenta<br>e-mailem<br>Skierowa | € Wylogu<br>nia     | j się                       |
| pace<br>Recepty Wi<br>Uzupełnij sw<br>Recepty | jent.gov.pl Int<br>zyty <u>Skierowania</u> Zw<br>wit<br>roje dane kontaktowe. F | ternetowe Konto<br>ccjenta<br>volnienia Apteczka Profilaktyka<br>taj w Internetowy<br>Kiedy to zrobisz, będziesz dostawa<br>Wizyty | a Uprawnienia<br>m Koncie Pa<br>ć e-recepty SMS-em lub | Kontrast<br>Moje konto:<br>cjenta<br>e-mailem<br>Skierowa | O Wyłogu<br>nia     | j się                       |
| Recepty Wi                                    | jent.gov.pl Int<br>zyty <u>Skierowania</u> <u>Zw</u><br>wit                     | ternetowe Konto<br>Icienta<br>volnienia Apteczka Profilaktyka<br>taj w Internetowy<br>Kiedy to zrobisz, będziesz dostawa<br>Wizyty | t Uprawnienia<br>m Koncie Pa<br>ć e-recepty SMS-em lub | Kontrast<br>Moje konto:<br>cjenta<br>e-mailem<br>Skierowa | € Wylogu            | j się                       |
| Recepty Wi                                    | jent.gov.pl Int<br>zyty <u>Skierowania</u> Zw<br>wit<br>roje dane kontaktowe. P | ternetowe Konto<br>Icienta<br>volnienia Apteczka Profilaktyka<br>taj w Internetowy<br>Kiedy to zrobisz, będziesz dostawa<br>Wizyty | a Uprawnienia<br>m Koncie Pa<br>ć e-recepty SMS-em lub | Kontrast<br>Moje konto:<br>cjenta<br>e-mailem<br>Skierowa | € Wylogu<br>nia     | j się                       |
| Recepty Wi                                    | jent.gov.pl Int<br>zyty <u>Skierowania</u> Zw<br>wit<br>roje dane kontaktowe. P | ternetowe Konto<br>Icienta<br>volnienia Apteczka Profilaktyka<br>taj w Internetowy<br>Kiedy to zrobisz, będziesz dostawa<br>Wizyty | a Uprawnienia<br>m Koncie Pa<br>ć e-recepty SMS-em lub | Kontrast<br>Moje konto:<br>cjenta<br>e-mailem<br>Skierowa | € Wylogu<br>nia     | j się                       |

Krok 3. Zaloguj się za pomocą "Profilu Zaufanego" lub banku internetowego.

## Krok 5. Następnie "Sprawdź e-deklaracje".

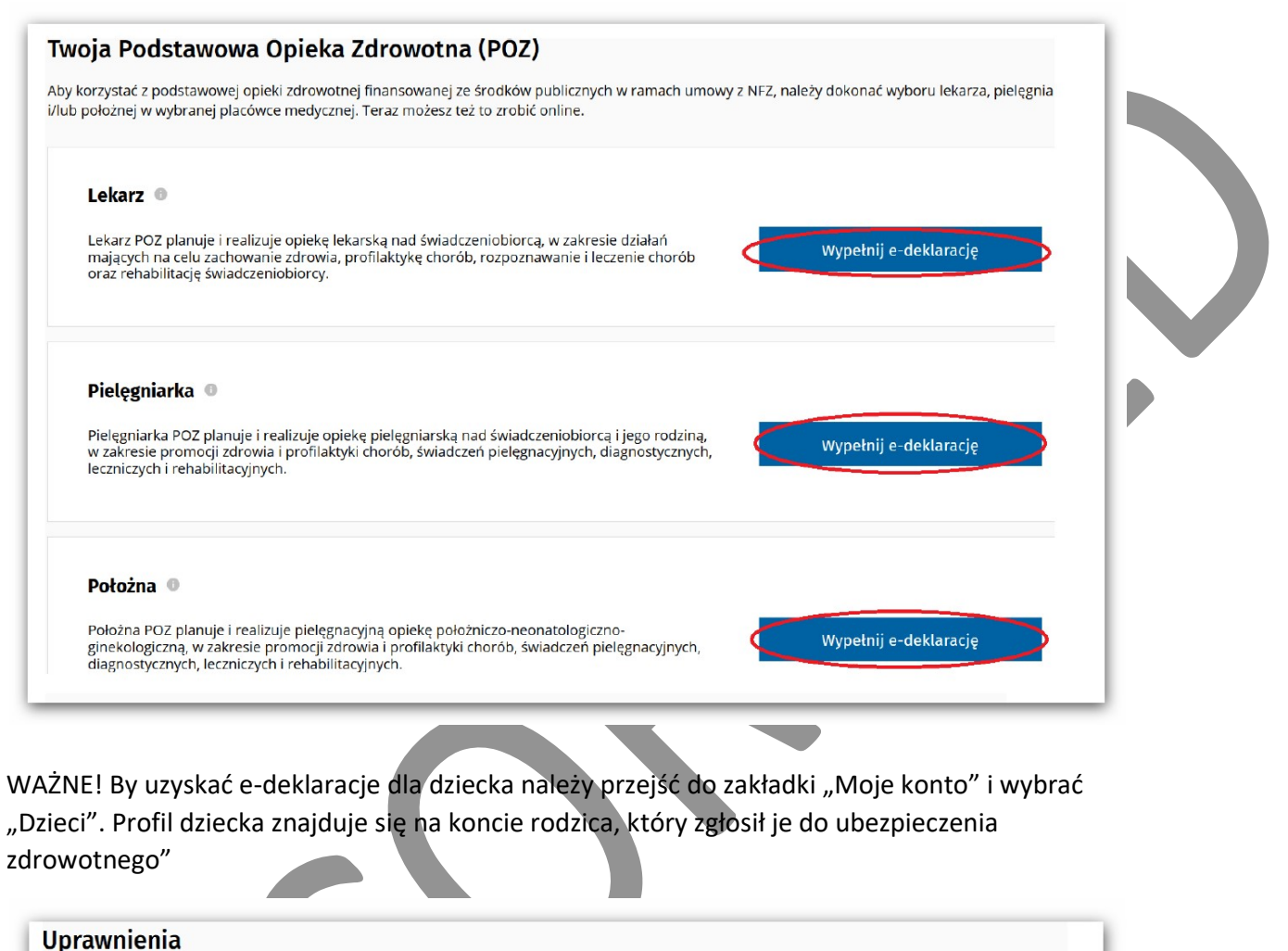

| Dostęp dla lekarzy i farmaceutów Dzieci Moi pełnomocnicy Zgody<br>Ook 6. Kliknij w pole "Wypełnij e-deklaracje".<br>Twoja Podstawowa Opieka Zdrowotna (POZ)<br>Aby korzystać z podstawowej opieki zdrowotnej finansowanej ze środków publicznych w ramach umowy z NFZ, należy dokonać wyboru lekarza,<br>i/lub położnej w wybranej placówce medycznej. Teraz możesz też to zrobić online.                                                    |                                                  | ctwem swojeg   |
|----------------------------------------------------------------------------------------------------|--------------------------------------------------|----------------|
| Dostęp dla lekarzy i farmaceutów       Dzieci       Moi pełnomocnicy       Zgody         Ok 6. Kliknij w pole "Wypełnij e-deklaracje".         Twoja Podstawowa Opieka Zdrowotna (POZ)         Aby korzystać z podstawowej opieki zdrowotnej finansowanej ze środków publicznych w ramach umowy z NFZ, należy dokonać wyboru lekarza, i/ub położnej w wybranej placówce medycznej. Teraz możesz też to zrobić online.         Lekarz       • | origen energine en la more more en organe pomore | ir nas o tym.  |
| rok 6. Kliknij w pole "Wypełnij e-deklaracje".<br>Twoja Podstawowa Opieka Zdrowotna (POZ)<br>Aby korzystać z podstawowej opieki zdrowotnej finansowanej ze środków publicznych w ramach umowy z NFZ, należy dokonać wyboru lekarza,<br>i/lub położnej w wybranej placówce medycznej. Teraz możesz też to zrobić online.<br>Lekarz                                                                                                    | Zgody                                            |                |
| <ul> <li>Cok 6. Kliknij w pole "Wypełnij e-deklaracje".</li> <li>Twoja Podstawowa Opieka Zdrowotna (POZ)</li> <li>Aby korzystać z podstawowej opieki zdrowotnej finansowanej ze środków publicznych w ramach umowy z NFZ, należy dokonać wyboru lekarza,<br/>i/lub położnej w wybranej placówce medycznej. Teraz możesz też to zrobić online.</li> <li>Lekarz •</li> </ul>                                                                   |                                                  |                |
| <ul> <li>Kliknij w pole "Wypełnij e-deklaracje".</li> <li>Twoja Podstawowa Opieka Zdrowotna (POZ)</li> <li>Aby korzystać z podstawowej opieki zdrowotnej finansowanej ze środków publicznych w ramach umowy z NFZ, należy dokonać wyboru lekarza, i/lub położnej w wybranej placówce medycznej. Teraz możesz też to zrobić online.</li> </ul>                                                                                                |                                                  |                |
| Twoja Podstawowa Opieka Zdrowotna (POZ)         Aby korzystać z podstawowej opieki zdrowotnej finansowanej ze środków publicznych w ramach umowy z NFZ, należy dokonać wyboru lekarza, i/lub położnej w wybranej placówce medycznej. Teraz możesz też to zrobić online.         Lekarz                                                                                                    | racio"                                           |                |
| Twoja Podstawowa Opieka Zdrowotna (POZ)<br>Aby korzystać z podstawowej opieki zdrowotnej finansowanej ze środków publicznych w ramach umowy z NFZ, należy dokonać wyboru lekarza,<br>i/lub położnej w wybranej placówce medycznej. Teraz możesz też to zrobić online.                                                                                                    | acje .                                           |                |
| Aby korzystać z podstawowej opieki zdrowotnej finansowanej ze środków publicznych w ramach umowy z NFZ, należy dokonać wyboru lekarza, i/lub położnej w wybranej placówce medycznej. Teraz możesz też to zrobić online.                                                                                                    |                                                  |                |
| i/lub położnej w wybranej placówce medycznej. Teraz możesz też to zrobić online.                                                                                                    | icznych w ramach umowy z NFZ, należy dokonać wyb | oru lekarza, p |
| Lekarz 🛛                                                                                                    | 00                                               |                |
| Lekarz 🕕                                                                                                    |                                                  |                |
|                                                                                                    | не.                                              |                |
|                                                                                                    | ne.                                              |                |

## Krok 7. Uzupełnij formularz – wybierz placówkę oraz lekarza.

WAŻNE! uzupełnij miejscowość – Szczecin, w polu ulica wpisz Narutowicza

W polu wybierz placówkę wpisz MELCOPRMED

| Wybierz placówkę                                                                                                    |                           |         |  |
|----------------------------------------------------------------------------------------------------|---------------------------|---------|--|
| <br>Województwo*                                                                                                    | Miejscowość*              | Ulica   |  |
| ZACHODNIOPOMORSKIE                                                                                                    | Szczecin - gm. Szczecin 🗸 | Ulica 🗸 |  |
| Wybierz placówkę z listy*                                                                                                 |                           |         |  |
| <br>Wybierz                                                                                                    | ^                         |         |  |
| <br>melco                                                                                                    |                           |         |  |
| MELCORMED SPÓŁKA Z O.O. (GABINET PIELĘGN<br>PODSTAWOWEJ OPIEKI ZDROWOTNEJ)<br>GABRIELA NARUTOWICZA 13E<br>70-240 SZCZECIN | IARKI                     |         |  |
| MELCORMED SPÓŁKA Z O.O. (PORADNIA PODST<br>OPIEKI ZDROWOTNEJ)<br>GABRIELA NARUTOWICZA 13E<br>70-240 SZCZECIN              | AWOWEJ                    |         |  |
| MELCORMED SPÓŁKA Z O.O. (GABINET POŁOŻN<br>PODSTAWOWEJ OPIEKI ZDROWOTNEJ)<br>GABRIELA NARUTOWICZA 13E<br>70-240 SZCZECIN  | EJ                        |         |  |
| <br>Lekarz<br>Brak wybranoj placówki                                                                                      |                           |         |  |
|                                                                                                    |                           |         |  |
| <br>W bieżącym roku wybieram*                                                                                             |                           |         |  |
| <br><ul> <li>po raz pierwszy</li> </ul>                                                                                   |                           |         |  |
| <br>o po raz drugi                                                                                                    |                           |         |  |
|                                                                                                    |                           |         |  |
|                                                                                                    |                           |         |  |
|                                                                                                    |                           |         |  |

Krok 8. Kliknij "wybierz lekarza" i podpisz deklarację

|   | Wybierz lekarza lub pielęgniarkę |  |
|---|----------------------------------|--|
|   | Lekarz                           |  |
|   | Wybierz z listy*                 |  |
|   | Wybierz                          |  |
|   | W bieżącym roku wybieram*        |  |
|   | o po raz pierwszy                |  |
|   | O po raz drugi                   |  |
|   | 🔿 kolejny raz                    |  |
|   |                                  |  |
| K | Podpisz e-deklarację             |  |